## 抄録・発表スライドをマナブルへ提出する方法

\*抄録の提出は、マナブルに個人登録→学会へ申込→参加費支払い後に可能となります

- \*マナブルの【99-1】令和6年度和歌山県看護研究学会(一般演題発表者)の資料4を ダウンロードし、抄録とチェックリストを作成しておく
- \*作成した抄録とチェックリストは、ファイル名を氏名(施設名)に変更しておく
- 1. マナブルにログインする
- 2. 画面左側の「提出物」をクリックする
- 3.「アンケート・課題」の一覧の中から、「抄録提出」を選択する
- アップロードの部分に、自分のパソコンよりファイルをドラッグしてアップロードする もしくは、「ファイルを選択」→自分のパソコン内のフォルダ つが開くのでアップロー ドするファイルを選択する
- 5. 画面右側の「入力内容を確認する」をクリックする
- 6. ファイル名を再度確認し、画面右側の「回答する」をクリックする
- 7.「回答を送信しました ご協力ありがとうございました」と表示されれば、課題提出完 了です

\*発表スライドを提出する際は、手順3で「発表スライド提出」を選択

## 2024.05.09 和歌山県看護協会